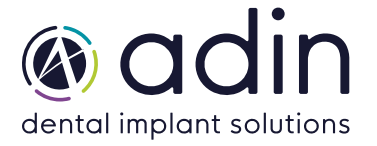

1. Откройте «Dental System Control Panel», нажав на иконку:

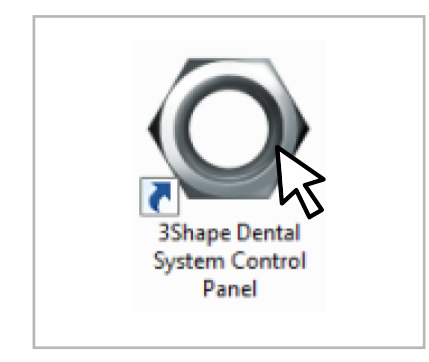

2. В «Dental System Control Panel» нажмите на «Import/Export» опцию в категории «Инструменты» :

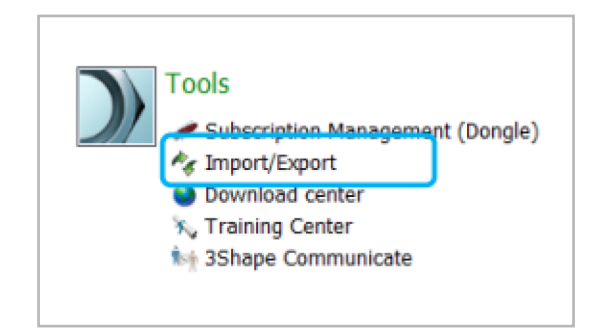

После этого откроется диалоговое окно «**Import/Export**», нажмите на кнопку «**Import materials**» :

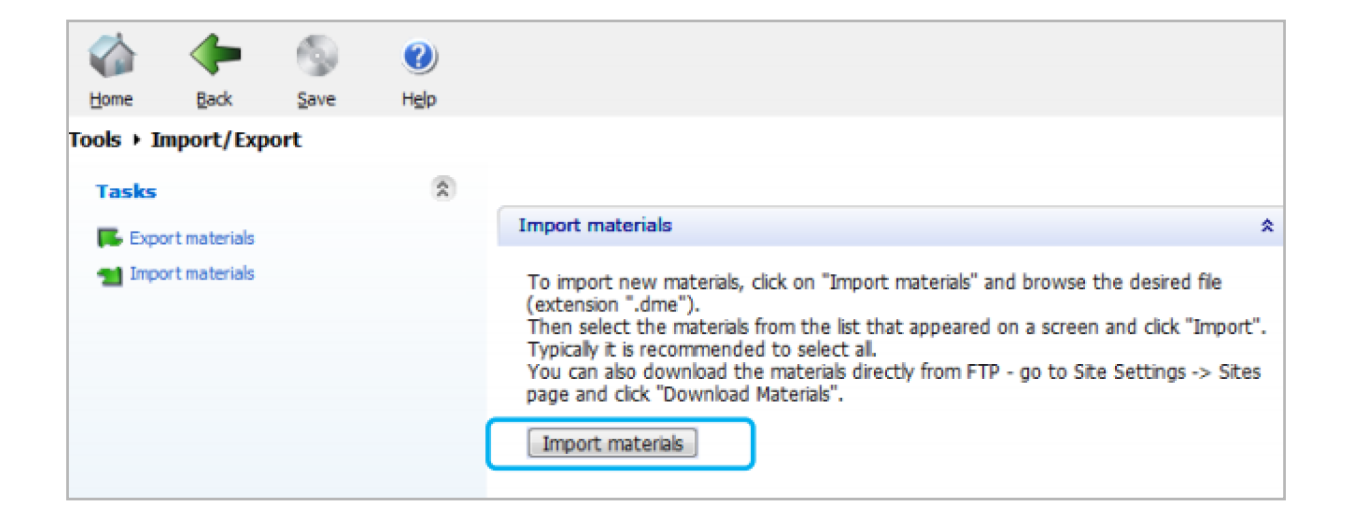

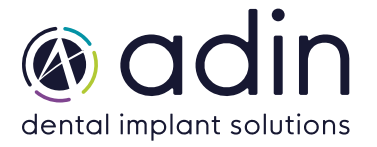

3. В появившемся всплывающем окне выберите файл .DME для импорта:

| ]],   []; []], ≠     |                      |          |          |
|----------------------|----------------------|----------|----------|
| File Home Share View |                      |          |          |
|                      | ds ▶ ADIN-3SP_2014_1 | .0       |          |
|                      |                      |          |          |
| Name                 | Date modified        | Type     | Size     |
|                      | Date mouned          | Type     | SIZE     |
| ADIN_2014_1.0.dme    | 5/24/2017 4:02 PM    | DME File | 5,249 KB |

**4.** Можно выбрать, какие системы имплантатов импортировать, по умолчанию выбраны все. Нажмите **«Import»**, когда будете готовы:

| Import and update materials                                                                                                    |
|----------------------------------------------------------------------------------------------------|
| Please select materials to import                                                                                                    |
| <ul> <li>Available materials</li> <li>Implant systems</li> <li>Multi Unit Platform, Scan Body 6mm</li> <li>Multi Unit Platform, Scan Body 9mm</li> <li>Multi Unit Temp. Rest., Scan Body 9mm</li> <li>Multi Unit Temp. Rest., Scan Body 9mm</li> <li>Titanium Base, Scan Body 10mm</li> <li>Titanium Base, Scan Body 7mm</li> </ul> |
| Import Cancel                                                                                                    |

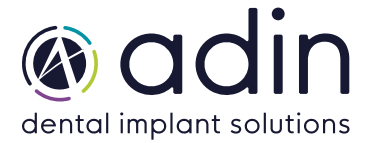

**5.** Если уже установленные библиотеки имеют тот же файл материала, может появиться всплывающее окно. Следуйте рекомендациям 3shape. Общей рекомендацией является обновление.

После импорта библиотеки появится сообщение:

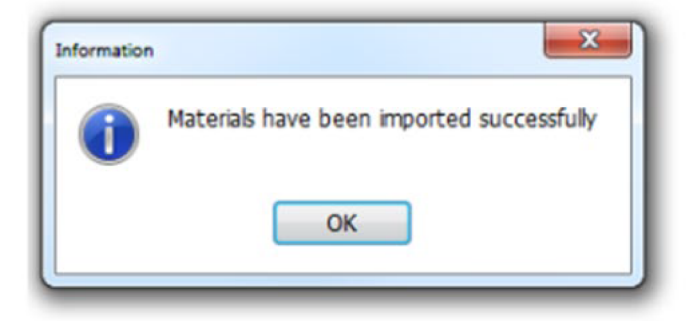

6. Теперь библиотека ADIN успешно установлена и система готова к работе с продуктами ADIN. Повторите шаги для всех библиотек ADIN, которые вы хотите установить. При закрытии программного обеспечения 3shape обязательно подтвердите сохранение, иначе библиотеки не будут сохранены.

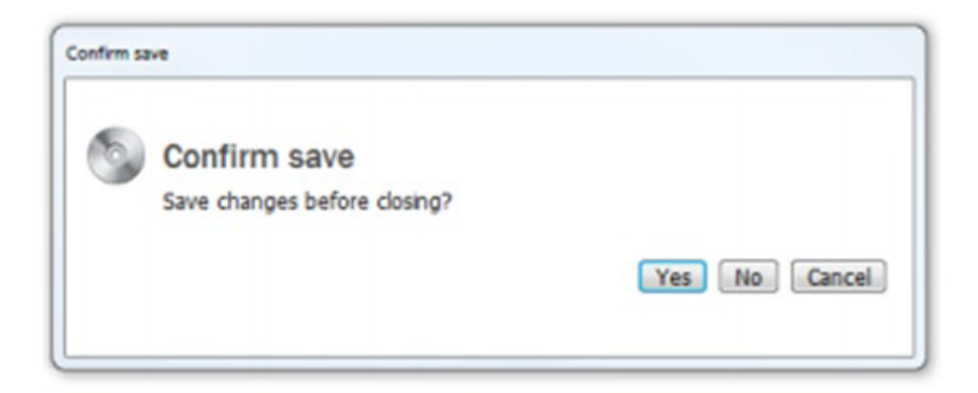